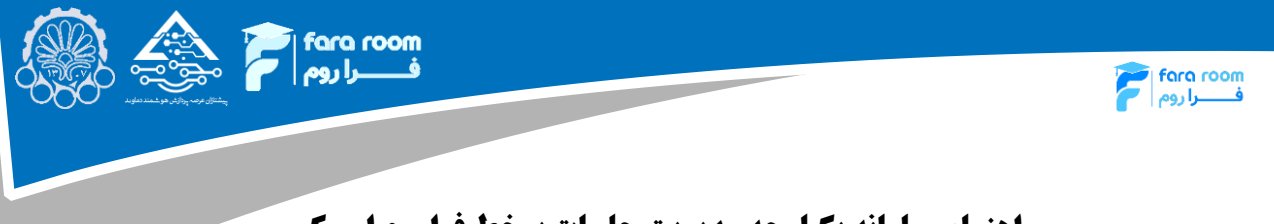

## راهنمای سامانه یکپارچه مدیریت جلسات برخط فراروم امیرکبیر (LMSHome)

جهت ورود به سامانه Imshome از لینک <u>Imshome.aut.ac.ir/</u> استفاده می گردد. با کلیک بر روی این لینک تصویر زیر مشاهده می گردد که در آن دو روش ورود به سامانه مشاهده می گردد. دانشجویان و اساتید رسمی دانشگاه می بایست از گزینه <u>"ورود با سامانه یکپارچه"</u> استفاده کنند و سایر اساتید مدعو و همچنین کاربرانی که حساب کاربری پور تال ندارند بایستی در بخش سمت راست "نام کاربری" و "رمز ورود" خود را وارد کرده و وارد سامانه شوند.

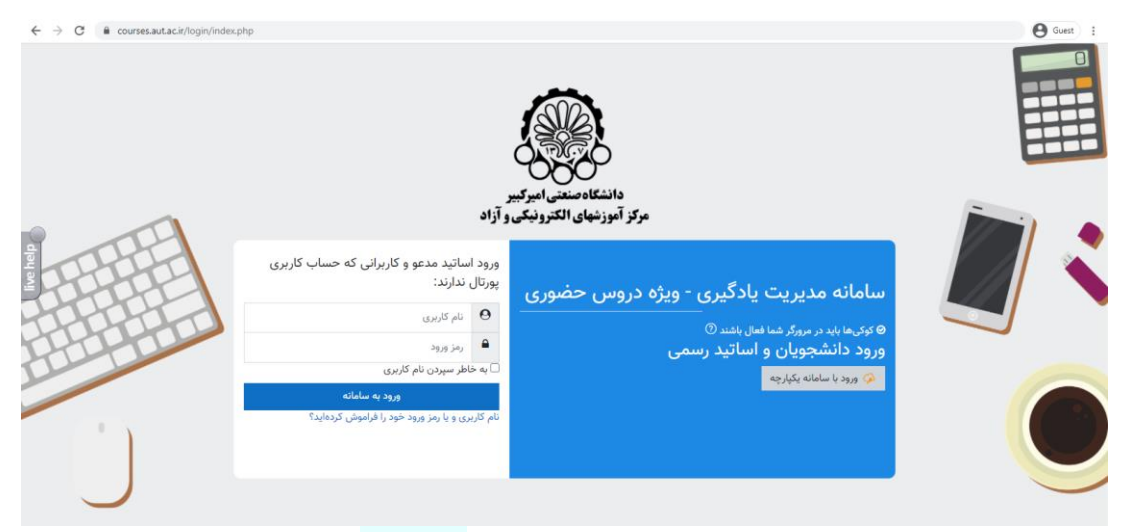

شکل ۱: نمایی از صفحه ورود کاربرا<mark>ن مودل (ک</mark>ورسز)

در صورت انتخاب گزینهی "ورود با سامانه یکپارچه" به صفحهای که در شکل زیر آورده شده است هدایت می گردید که در آن با وارد کردن "نام کاربری" و "گذر واژه" وارد سامانه خواهید شد. و هم

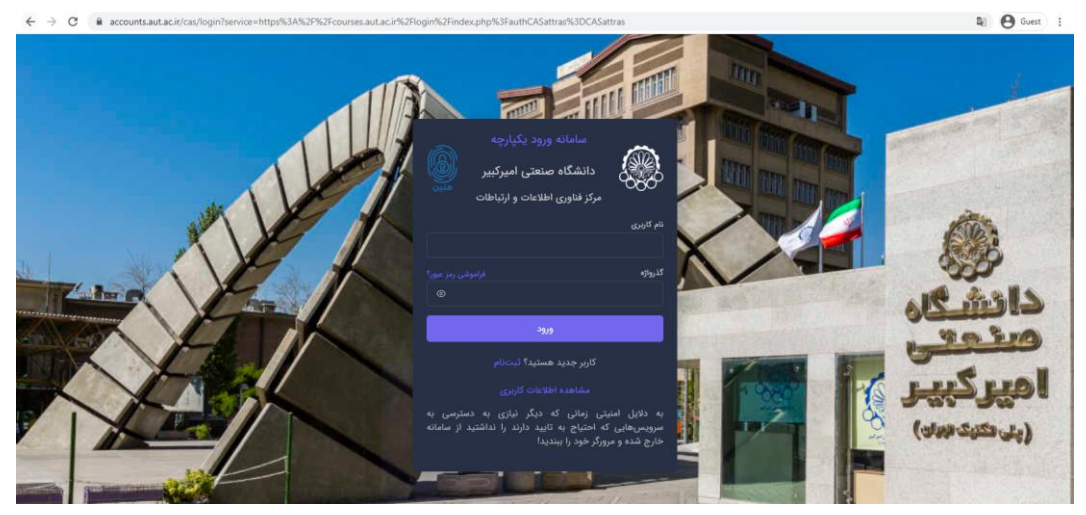

شکل ۲: نمایی از سامانه احراز هویت مرکزی

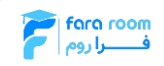

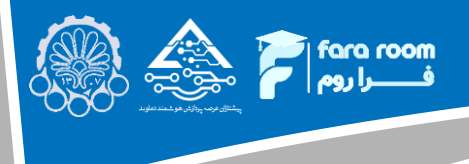

## ورود کاربران

اساتید محترم پس از ورود به سامانه، صفحهای مشابه شکل زیر را مشاهده خواهند کرد. در حاشیه سمت راست، بخشهای مختلف سامانه آورده شده است. دروس مربوط به ترم جاری نیز همین صفحه نمایش داده شده است. پس از آن لینک دسترسی سریع به برخی از سامانههای پرکاربرد قرار داده شده است و در ادامه برخی از اطلاعیههای مهم آورده شده است.

| <b>B</b>                                                                                                    |                                                                                                    | پیشخوان<br>بی <sup>شخوان</sup>                                                                                                    | Amirkabir                           |
|----------------------------------------------------------------------------------------------------|----------------------------------------------------------------------------------------------------|----------------------------------------------------------------------------------------------------|-------------------------------------|
|                                                                                                    |                                                                                                    | دروس ترم جاری شما                                                                                                    | پیشخوان<br>درسهای من                |
|                                                                                                    | Sur                                                                                                    | نام درس آزمایشی - گروه یک                                                                                                    | مديريت فايل<br>اعلانات              |
|                                                                                                    |                                                                                                    | دسترسی سریع به واحدهای پرکاربرد                                                                                                    | خلاصه اطلاعات فردی<br>اطلاعات شما   |
| الله المراقب المراقب | الله المحمد المحمد المحمد المحمد المحمد المحمد المحمد المحمد المحمد المحمد المحمد المحمد المحمد المحمد المحمد ا                                                                                                    | <ul> <li>آموزش سامته ها</li> </ul>                                                                                                    | محمد محمدی<br>ترم<br>نیمسال آزمایشی |
|                                                                                                    |                                                                                                    |                                                                                                    | امروز<br>۱ مهرماه ۱۴۰۰              |
|                                                                                                    |                                                                                                    | اطلاعیه ها                                                                                                    |                                     |
| بم آموزشی نیمسال اول ۱۴۵۰-۱۴۰۰                                                                                                    | ویان دانشگاه صنعتی امیرکبیر تق                                                                                                    | اطلاعيه مهم واكسيناسيون دانشجر                                                                                                    |                                     |
| ویم آموزشی نیمسال اول - دوم ۱۹۰۱-۱۹۰۴ تحسیلات کمیلی(کارشناسی ارشد)<br>م آموزشی نیمسال اول: دوم ۱۹۹۱-۱۹۴۴ دانشجویان ورودی قدیم و جدید تحصیلات                                                                                                    | یست دانشجویان دانشگاه به سامانه                                                                                                    | قابل توجه دانشجویان محترم؛<br>به اطلاع میرساند با توجه به اضافه شدن ل                                                                                             | \$                                  |
| بای<br>ویم آموزشی نیسال اول، دوم (۱۹۰۰ ۲۰۰۰ تحسیلات تکمیلی(تکری)<br>م آموزشی نیسال اول، دوم (۱۹۰۰ ۲۰۰۰ تلاقحدان مودی، قدمه جدید تحمیلات تکمیلی                                                                                                    | تشویان غیریوی میاوند با زرزه نوت هستان که می می می تعدید از این مربع این می تعدید از این مربع این می تعدید از م<br>نیز توان اقدام کنند. دانشگاه نیز می دو هفته آن برنامه<br>می کارکنان و دانشویان ادامه خواهد داد. دانشویان متقاضی | وزارت بهداشت، درمان و آموزش پزشکی، دار<br>در شهر خود و دانشجویان بومی نیز می توان<br>واکسیناسیون در مراکز بهداشتی ملتخب<br>واکسیناسیون خود را برای اعضای هیات علم | ie<br>ص                             |

شکل ۳: صفحهی اصلی در سامان<mark>ه Imshome</mark>

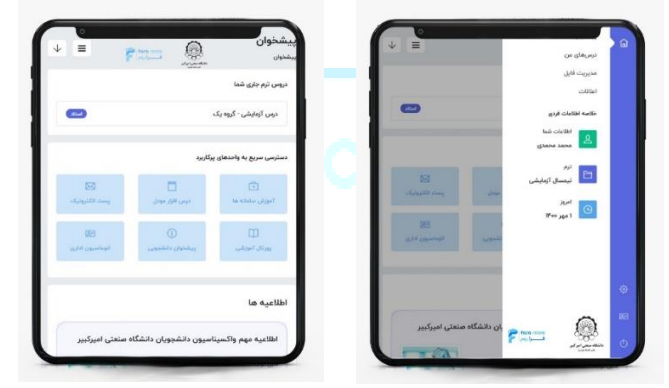

شکل ۴: صفحهی اصلی سامانه Imshome در نمای گوشی تلفن همراه. حاشیه نشان داده شده در تصویر سمت راست با انتخاب دکمهی سه خطی نمایان میگردد.

در حاشیه سمت راست صفحهی اصلی که در شکل ۳ آورده شده است با انتخاب گزینه "درسهای من" لیست دروس ارائه شده نمایش داده می شود که با انتخاب درس مورد نظر، جزئیات بیش تری از آن درس نمایش داده خواهد شد. با انتخاب گزینهی "مدیریت فایل"، لیست فایل هایی که تا به حال در سامانه بار گذاری شده است نشان داده می شود. که

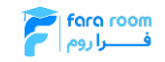

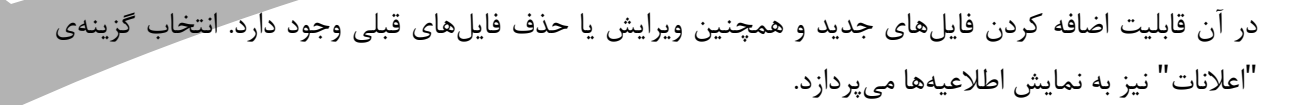

foro room فـــــرا روم

## درسهای من

با انتخاب این گزینه لیست دروس ارائه شده نمایش داده می شود. برای مشاهده جزئیات هر درس بایستی بر روی آن کلیک شود. با انتخاب یک درس جزئیات آن مانند شکل زیر نشان داده می شود. همانطور که در این شکل مشاهده می شود در حاشیهی بالای صفحه اطلاعات مربوط به درس آورده شده است و در بخش پایینی آن اطلاعات مربوط به جلسات کلاس آورده شده است. ۳۰ دقیقه قبل از زمان شروع کلاس، گزینه آغاز جلسه فعال می گردد.

|                                                                                                    | C 🔒 Imshom          | e.aut.ac.ir/panel/myLesson/  | /3102513/1#                                                                                                    |                                                                                                    |            |                 |                                               |                                                                                                    | <b>B</b> 2                                                                                                    | 0 |
|----------------------------------------------------------------------------------------------------|---------------------|------------------------------|----------------------------------------------------------------------------------------------------|----------------------------------------------------------------------------------------------------|------------|-----------------|-----------------------------------------------|----------------------------------------------------------------------------------------------------|----------------------------------------------------------------------------------------------------|---|
| maximu         maximu         maxim                                                                                                    |                     |                              |                                                                                                    |                                                                                                    |            |                 |                                               | <b>پیشخوان</b><br>پیشخوان / صفحه درس                                                                                                    | من المعند معلم ولا ميك بنان<br>Amirkabir ويسترية المعنية المعنية المعنية المعنية المعنية المعنية المعنية المعنية المعنية المعنية المعنية المع |   |
|                                                                                                    |                     |                              |                                                                                                    |                                                                                                    |            |                 | ں : ریاضی مهندسی                              | جلسات ترم جاری درس                                                                                                    | پیشخوان                                                                                                    |   |
| التان       التان       التان <t< td=""><td></td><td></td><td>ي</td><td>نوع درس : تخصص</td><td></td><td></td><td>دى</td><td>مدرس : محمد محم</td><td>درسهای من<br/>مدیریت فایل</td><td></td></t<>                                                                                                    |                     |                              | ي                                                                                                    | نوع درس : تخصص                                                                                                    |            |                 | دى                                            | مدرس : محمد محم                                                                                                    | درسهای من<br>مدیریت فایل                                                                                                    |   |
| <ul> <li>A Restance of the second second</li></ul> | دگیری الکترونیکی    | نڈوها 📋 سامانه مدیریت یاد    | ۲۴-۵۵-۲۹۱<br>جلسات 🚺 🤤 مشاهده همه وید                                                                                                    | تاریخ امتحان : ۲۲<br>نی مشاهده همه                                                                                                    |            |                 |                                               | دانشکده :<br>گروه درسی :                                                                                                    | اعلانات                                                                                                    |   |
| <ul> <li>Image: A set of the set of the</li></ul>  |                     |                              |                                                                                                    |                                                                                                    |            | 9:1"o- 11:0     | ۹:۳۰ - ۱۱:۰۰ / دوشنیه ۱۰                      | مقطع : کارشناسي<br>زمان برگزاری : شنبه                                                                                                    | خلاصه اطلاعات فردى                                                                                                    |   |
|                                                                                                    |                     |                              |                                                                                                    |                                                                                                    |            |                 |                                               |                                                                                                    | اطلاعات شما<br>محمد محمدی                                                                                                    |   |
|                                                                                                    | +ایجاد جلسهی جبرانی |                              |                                                                                                    |                                                                                                    |            |                 |                                               | جلسات امروز من                                                                                                    | و شته                                                                                                    |   |
| <ul> <li>Image: A set in the set of the set of the</li></ul>  | ستجو:               | т?                           |                                                                                                    |                                                                                                    |            |                 |                                               | نمایش رکورد                                                                                                    | م<br>تم                                                                                                    |   |
| المراب       (6)       (6)       (6)       (6)       (6)       (6)       (6)       (6)       (6)       (6)       (6)       (6)       (6)       (6)       (6)       (6)       (6)       (6)       (6)       (6)       (6)       (6)       (6)       (6)       (6)       (6)       (6)       (6)       (6)       (6)       (6)       (6)       (6)       (6)       (6)       (6)       (6)       (6)       (6)       (6)       (6)       (6)       (6)       (6)       (6)       (6)       (6)       (6)       (6)       (6)       (6)       (6)       (6)       (6)       (6)       (6)       (6)       (6)       (6)       (6)       (6)       (6)       (6)       (6)       (6)       (6)       (6)       (6)       (6)       (6)       (6)       (6)       (6)       (6)       (6)       (6)       (6)       (6)       (6)       (6)       (6)       (6)       (6)       (6)       (6)       (6)       (6)       (6)       (6)       (6)       (6)       (6)       (6)       (6)       (6)       (6)       (6)       (6)       (6)       (6)       (6)       (6)       (6)       (6)       (6)       <                                                                                                    |                     |                              |                                                                                                    |                                                                                                    |            |                 | •                                             | 10                                                                                                    | نيمسال تست ۹۹۲                                                                                                    |   |
|                                                                                                    | لينك ورود           | وصعيت جنسه                   | نوع چنسه                                                                                                    | استاد                                                                                                    | ساعت پایان | ساعت سروع       | تاريخ                                         | vec                                                                                                    | امروز<br>سه شنیه, ۲۳                                                                                                    |   |
| Image: A the state of the state of the                                       | پردرار سده          | گذشته                        | جبرانی حن نمرین                                                                                                    | احقد احقدی                                                                                                    | 01/10/00   | 00,00,00        | 11.00.01.11                                   | مندس مس                                                                                                    | شهريور ۱۴۰۰                                                                                                    |   |
|                                                                                                    | آغاز جلسه           | شروع نشده                    | جبرانی استاد                                                                                                    | محمد محمدي                                                                                                    | ]Y:Yo:oo   | 00[00]00        | 1F00-05-FM                                    | سه شنبه                                                                                                    |                                                                                                    |   |
| سال التي التي التي التي التي التي التي ال                                                                                                    |                     |                              |                                                                                                    |                                                                                                    |            |                 |                                               |                                                                                                    |                                                                                                    |   |
| (a)         (b)         (b                                               |                     |                              | 699<br>Film @                                                                                                    | ییشنوان<br>بینیان ۲ سندین<br>اینیان ۲ بینان ۲<br>کانیانی ۲ بینان ۲<br>آیای اینان ۲<br>اینان ۲                                                                                                    | (•         | =               | ukidi u<br>ja<br>jan<br>1997 kwa apisyo (2001 | یشخوان<br>بیشون د مده س<br>علمان ترم علم مور اور<br>مرد مده معنی<br>این مرد مده مده<br>این مرد مده مده مده<br>این مرد مده مده مده<br>این مرد مده مده مده مده<br>این مرد مده مده مده مده مده<br>این مرد مده مده مده مده مده مده<br>این مرد مده مده مده مده مده مده مده<br>این مرد مده مده مده مده مده مده مده<br>این مرد مده مده مده مده مده مده مده مده<br>این مرد مده مده مده مده مده مده مده مده مده مد |                                                                                                    |   |
| حلیت المراح من<br>حلیت الله الله الله الله الله الله الله الل                                                                                                    |                     |                              | (pp.las)                                                                                                    |                                                                                                    |            | courses adular  | 🗖 🛛 keying tan tahlar 🗊                       | تاريخ امتحان : ۱۲ ديماه به<br>تاريخ مشاهده همه جلسات                                                                                                    |                                                                                                    |   |
| كلوني كوي<br>عند 20<br>عند 20<br>3<br>3                                                                                                    |                     |                              |                                                                                                    |                                                                                                    |            |                 |                                               |                                                                                                    |                                                                                                    |   |
| Open         Space         Process         Process         Pro                                                                                                    |                     | ت<br>ليک ويو                 | ساعت نوغ وضعيت<br>يايان استاد جلسه جلسه                                                                                                    | سامت<br>روز تاریخ شروع                                                                                                    |            |                 |                                               | جلسات امروز من<br>- المحاد جاسای جنرتی                                                                                                    |                                                                                                    |   |
| المراجع بر عليها بيلي المراجع بر علي المراجع بر علي المراجع بر علي المراجع بر علي المراجع بر علي المراجع بر ع<br>ما مراجع المراجع المراجع المراجع المراجع المراجع المراجع المراجع المراجع المراجع المراجع المراجع المراجع المراجع                                                                                                    |                     | ت<br>اینگ ورید<br>یکرار شده  | سامت الم الم الم الم الم الم الم الم الم الم                                                                                                    | لالله<br>المرابع في المرابع<br>المرابع في المرابع في المرابع<br>المرابع في المرابع في المرابع في المرابع في المرابع في المرابع<br>المرابع في المرابع في المم المرابع في المرابع في المرا                                                                       |            |                 |                                               | یلسات امریز من<br>(ایراد جاستای جرالی<br>تمایش رکورد<br>دا گ                                                                                                    |                                                                                                    |   |
|                                                                                                    |                     | دی<br>بیری منبع<br>میری منبع | لامی و یکی و یکی و ی<br>و یکی و یکی و | تعلیه<br>کاری کری<br>بوریش کری<br>بوریش کری<br>بوری کری<br>بوری کری<br>بور<br>بور<br>بور<br>بور<br>بور<br>بور<br>بور<br>بور | 2          | 923an<br>4 1000 | cate cate                                     | ماسک امیرز من<br>(ایرواد واسلمی ویژلی<br>منابیش رکورد<br>اه                                                                                                    |                                                                                                    |   |

شکل ۶: جزئیات مربوط به هر درس در نمای گوشی تلفن همراه

7 🎡

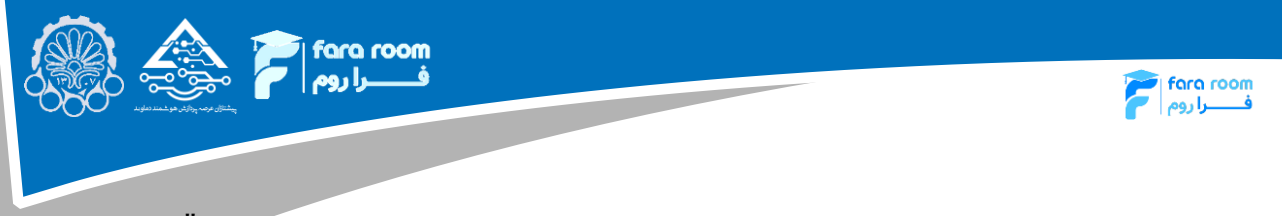

در این صفحه همچنین امکان تعریف کلاس جبرانی نیز وجود دارد. برای این منظور کافی است گزینهی "ایجاد جلسه جبرانی" انتخاب گردد. با انتخاب آن صفحهی شکل زیر نمایش داده می شود. در این صفحه کافی است تاریخ و زمان شروع و پایان کلاس جبرانی مشخص گردد.

| $\leftrightarrow$ $\Rightarrow$ C $\hat{\bullet}$ | Imshome.aut.ac.ir/panel/myLes | son/3102513/1# |            |            |           |                |                                                             | 🛚 🕒 🕫                                                    | Guest : |
|---------------------------------------------------|-------------------------------|----------------|------------|------------|-----------|----------------|-------------------------------------------------------------|----------------------------------------------------------|---------|
| \$                                                |                               | ×              |            |            | _         | سه جبرانی جدید | ی <b>شخوار<sup>.</sup></b><br><sub>شخوان</sub> / م ایجاد جل | ن الم المراجع الم الم الم الم الم الم الم الم الم الم    | 2       |
|                                                   |                               |                |            |            |           | <u>يخ</u>      | جلسات<br>انتخاب تار<br>مدرس                                 | پیشخوان<br>درسهای من<br>مدیریت فایل                      | â       |
| رونیکی                                            | ا سامانه مدیریت یادگیری الکت  | ىمە ويىتۇما    |            |            |           | وع<br>ان       | دانشد<br>گروه د<br>مقطع : ۞<br>زمان بر<br>ساعت پایا         | اعلانات<br>خلاصه اطلاعات فردی<br>مالاعات شما             |         |
| لسەي جېرانى                                       | +ايجاد ج                      | ایچاد جلسه     |            |            |           |                | جلسات                                                       | محمد محمدی محمدی است. است. است. است. است. است. است. است. |         |
|                                                   |                               |                |            |            |           |                | ¢ 10                                                        | ترم<br>نیمسال تست ۹۹۲                                    |         |
| ورود                                              | وضعيت جلسه لينک               | نوع جلسه       | استاد      | ساعت پايان | ساعت شروع | تاريخ          | روز                                                         | امروز                                                    |         |
| شده                                               | برگزار<br>گذشته               | جبرانی حلتمرین | احمد احمدی | o];]o;oo   | 00;00;00  | 11600-08-41m   | سه شنبه                                                     | سه شنبه، ۲۳<br>شهریور ۱۴۰۰                               | ¢       |
| ز جلسه                                            | شروع نشده                     | جبرانی استاد   | محمد محمدی | ١۶:٢٥:٥٥   | 00:00:00  | 1F00-05-17P    | سه شنبه                                                     |                                                          | æ       |
|                                                   |                               |                | ا بعدی     | قبلى       |           | ىرد            | نمایش ۱ تا ۲ از ۲ رکو                                       |                                                          | Φ       |

شکل ۷: تعریف یک جلسه جبرانی

برای شروع کلاس، در شکل ۵ بایستی گزینهی "آغاز کلاس"، انتخاب شود. با انتخاب این گزینه، وارد صفحهی زیر میشوید. در این صفحه میتوان فایلهایی که برای اشتراکگذاری در کلاس مورد نیاز است (مانند اسلایدها، فایل کتاب و …) را انتخاب کرد. برای این منظور از گزینه "انتخاب فایل" استفاده می گردد.

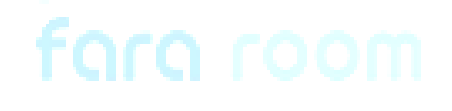

| ف را روم 🛜 کری میں میں معاملہ میں معاملہ میں معاملہ میں معاملہ معاملہ معامل |                                                                                                    | fara room<br>فــــرا روم                                                                                                    |
|----------------------------------------------------------------------------------------------------|----------------------------------------------------------------------------------------------------|----------------------------------------------------------------------------------------------------|
| *                                                                                                    | پیشخوان<br>پیشخوان / ورود به جلسه                                                                           | (المعاملة وسركم الايتياني المنظر الماري المنتقد المنافع المنظر الماري المنظر الماري المنظر الماري المنظر الماري<br>Amirkabir conserved tabatage |
|                                                                                                    | پيام جلسه                                                                                                   | پیشخوان<br>درسهای من                                                                                                    |
|                                                                                                    | ↔ @   X   Ω ≣ ⊞ ⊒   ♥ ≪ ∞   • ♥   ★ →   Ď Ď Ď Ď X<br>?   • ↔   • ↔   ♡   非 ⊭   ☷ ☷   I <sub>X</sub>   5 I B | مدیریت فایل<br>اعلانات                                                                                                    |
|                                                                                                    |                                                                                                    | خلاصه اطلاعات فردی<br>اطلاعات شما<br>محمد محمدی                                                                                                 |
| <u>۸</u>                                                                                                    | التخاب فايل                                                                                                 | و مئته<br>ترم<br>نیمسال تست ۱۹۲                                                                                                    |
|                                                                                                    | الگانتخاب فایل<br>ش مک جاسه BBB                                                                             | امروز<br>سه شنبه، ۲۳<br>شهریور ۱۴۰۰                                                                                                    |
|                                                                                                    | شروع جلسه نيما                                                                                              | نې<br>اعم                                                                                                    |
| نسخه ۱۰ سامانه مدیریت جلسات برخط فراروم - دانشگاه صنعتی امیرکبیر                                                                                                    |                                                                                                    | Φ                                                                                                    |

شکل ۸: آغاز کلاس

با کلیک بر روی گزینهی "انتخاب فایل" صفحهای مانند شکل زیر ظاهر می گردد. در این صفحه می توان فایل مورد نظر را از بین فایلهایی که قبلا بارگذاری شدهاند انتخاب کرد یا آن که فایل جدیدی بارگذاری کرد. در این قسمت امکان انتخاب چندین فایل نیز وجود دارد. برای فعال کردن آن پس از انتخاب فایل اول در سمت راست و بالای پنجره، شکل 😻 ظاهر می شود. با فعال کردن آن، امکان انتخاب چند فایل جهت بارگذاری در سامانه BBB فراهم می شود. این روند در شکل ۱۰ نشان داده شده است (برای جزئیات بیشتر به بخش مدیریت فایل مراجعه گردد).

| Books         یستخوان         یستخوان <th< th=""><th></th></th<>                                                                                                    |           |
|----------------------------------------------------------------------------------------------------|-----------|
| ه implome.aut.actir/lignanager/type=file/type=file         ها           ه implome.aut.actir/lignanager/type=file/type=file         ها           ه نیمینوان         پیمینوان           Books         پیمینوان           نیمینوان         ها           نیمینوان         ها           Mathematics         ها           نیمینوان         ها           نیمینوان         ها     <                                                                                                    | σ×        |
| استار المراكز المراكز المراك<br>المراكز المراكز المراكز المراكز المراكز المراكز المراكز المراكز المراكز المراكز المراكز المراكز المراكز المراكز المراكز المراكز المراكز المراكز المراكز المراكز المراكز المراكز المراكز المراكز المراكز المراكز المراكز المراكز المراكز ا                                                                                                    | Guest (2) |
| للمنظون<br>بربرمان من<br>بربرمان من<br>من<br>بربرمان من<br>بربرمان من<br>من<br>مربرمان من<br>مربرمان من<br>مربرمان من<br>مربرمان من<br>مربرمان من<br>مربرمان من<br>مربرمان من<br>مربرمان من<br>مربرمان من<br>مربرمان من<br>مربرمان من<br>مربرمان من<br>مربرمان من<br>مرمان من<br>مربران من<br>مرمان من<br>مرمان من<br>مرمان من<br>مرمان من<br>مرمان من<br>مرمان من<br>مرمان من<br>مرمان من<br>مرمان مان من<br>مرمان مان من<br>مرمان من<br>مرمان من<br>مرمان مان مان مان مان<br>مرمان مان مان مان مان مان مان مان مان مان |           |
| Mathematics         มนกระเอง           มมมระบงปร         第二日日日日日日日日日日日日日日日日日日日日日日日日日日日日日日日日日日日日                                                                                                    |           |
| ມແນະ ຈັ້ງມີ 日 日 日 年 小 学・ m m m<br>出版: 8 1 2 人 川 岸 市 市 市 中 内 の 1 2 人 川 市 市 市 市 中 内 の 1 2 人 1 1 日 市 市 市 市 市 市 市 市 市 市 市 市 市 市 市 市 市                                                                                                    | <u></u>   |
| avatar pog                                                                                                    |           |
| uruunpiig                                                                                                    |           |
| كالمه اللالغات فردی الا                                                                                                    |           |
| o اللامات شعا                                                                                                    |           |
| <u>مەرەبەر 10-10-10-10-10-10-10-10-10-10-10-10-10-1</u>                                                                                                    |           |
| و رشته و الم                                                                                                    |           |
|                                                                                                    |           |
| ا نیمسال تست ۲۳ انتخاب فایل                                                                                                    |           |
| ادریز<br>این سه شنیم ۲۳ هماننده، فایل                                                                                                    |           |
| شهرير ۲۰۰۰ فررع جلسه 688                                                                                                    | (3)       |
| لمينا هليم وليم                                                                                                    | æ         |
|                                                                                                    | Ø         |

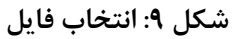

|                                                                                                    |                                                                                         | fara room<br>فــــرا روم |
|----------------------------------------------------------------------------------------------------|-----------------------------------------------------------------------------------------|--------------------------|
| المريد في المريد المريد المريد المريد المريد المريد المريد المريد المريد المريد المريد المريد المريد المريد الم<br>المريد المريد المريد المريد المريد المريد المريد المريد المريد المريد المريد المريد المريد المريد المريد المريد | انېرې کو Google Chrome - مېرې کې<br>۱ Imshome.aut.ac.it/filemanager?type=file?type=file | - D. X.                  |
| ♦ 📎 فايل ما ≡                                                                                                    | فایل ما 🚍                                                                               | ×¢                       |
| Books<br>VIE/PHT, FAA-IF PM                                                                                                    | Books           η/ιF/ΥοΥL ΕΔΛΟΥ ΡΜ                                                      |                          |
| Mathematics<br>vije/ver_userx.AM                                                                                                    | Mathematics                                                                             |                          |
| avatar.png<br>Vir/Pvir, Larii AM                                                                                                    | avatar.png<br>۹/۱۴/۲۰۹۲, LOF:II AM                                                      |                          |
| sample.jpg<br>vie/rvier, Laithair AM                                                                                                    | sample.jpg<br>۹/۱۴/۲۰۹۲, ۱۵۳۰۵۲ AM                                                      |                          |
|                                                                                                    |                                                                                         |                          |
| باز کردن پوشه 🚘                                                                                                    | باز کردن پوشه 🚘                                                                         |                          |

شکل ۱۰: انتخاب هم زمان چند فایل برای بارگذاری در سامانه BBB

پس از انتخاب فایلهای مورد نظر بهمنظور اشتراک گذاری با دانشجویان با انتخاب یکی از گزینههای "شروع جلسه BBB" یا "شروع جلسه نیما" به سامانه آموزشی موردنظر هدایت می گردید و کلاس آغاز می گردد.

در صفحهی مربوط به هر درس که در شکل ۵ نشان داده شده است. امکان مشاهده ویدیوهای ضبط شده از جلسات قبلی و هم چنین جزئیات کلاسهای برگزار شده، وجود دارد. انتخاب گزینهی "مشاهده همه جلسات"، صفحه شکل زیر را نشان خواهد داد که در آن لیست حضور و غیاب مربوط به هر جلسه نیز قابل مشاهده است.

| 🕸 😝 Gue                                                                                                    |                                                   |                 |                |                        | 3102513/1  | nel/getMeetingsLesson/3 | → C 🔒 Imshome.aut.ac.ir/par |
|----------------------------------------------------------------------------------------------------|---------------------------------------------------|-----------------|----------------|------------------------|------------|-------------------------|-----------------------------|
| من المن المروم المالي المروم المالي المروم المالي المروم المالي المروم المروم المروم المروم المروم المروم المر<br>Amirkabir Reserved and and and and and and and and and an | <b>پیشخوان</b><br>پیشخوان / صفحه درس / لیا        | یست تمامی جلسات |                |                        |            |                         | 6                           |
| پیشخوان                                                                                                    |                                                   |                 |                |                        |            |                         |                             |
| ا درسهای من                                                                                                    | تاريخ                                             | روز             | نوع            | ساعت شروع              | ساعت پایان | وضعيت                   | عمليات                      |
| مديريت فايل                                                                                                    | JF00-05-14                                        | دوشنبه          | جبرانی حلتمرین | ]] <sup>c</sup> :10:00 | 19:10:00   | <b>ا</b> گذشته          | حضور و غیاب                 |
| خلاصه اطلاعات فردى                                                                                                    | JE00-02-hh                                        | دوشنبه          | جبرانی استاد   | ۱۵:10:00               | IY;00;00   | <br>گذشته               | حضور و غياب                 |
| اطلاعات شما<br>محمد محمدی                                                                                                    | 1k00-0è-kh                                        | دوشنبه          | جبرانی استاد   | ۱۷:۵۰:۰۰               | 1A:۵o:oo   | گذشته                   | حضور و غياب                 |
| وشته<br>ترم                                                                                                    | 11c00-03-1.h                                      | دوشنبه          | جبرانی حلتمرین | 19:00:00               | Yo:oo:oo   | <b>ا</b><br>گذشته       | حضور و غياب                 |
| نیمسال تست ۹۹۲<br>امروز                                                                                                    | JE00-03-44                                        | دوشنبه          | جبرانی استاد   | 1 <b>A:</b> 00:00      | የነ:ዮል:••   | گذشته                   | حضور و غياب                 |
| سه شنیه، ۲۳<br>شهریور ۱۴۰۰                                                                                                    | 1K00-05-14                                        | سه شنېه         | جبرانی حلتمرین | 00;00;00               | ol;lo:oo   | گذشته                   | حضور و غياب                 |
| ه                                                                                                    | <sup>6</sup> 00~05-1 <sup>4</sup> ] <sup>10</sup> | سه شنبه         | جبرانی استاد   | 00;00;00               | 19:20:00   | مروع نشده               | حضور و غیاب                 |
| Ċ                                                                                                    |                                                   |                 |                |                        |            |                         |                             |

شکل ۱۱: جزئیات مربوط به جلسات برگزار شده برای یک درس

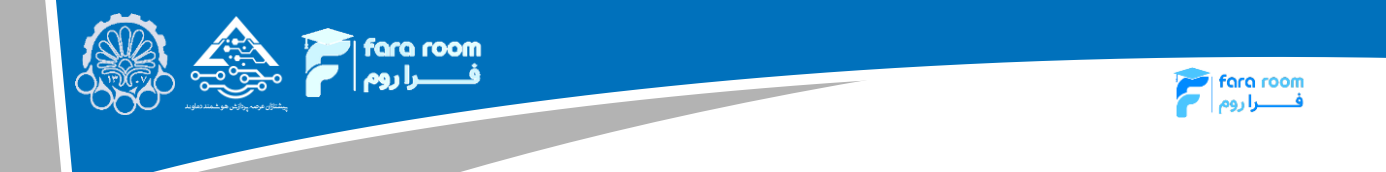

در شکل ۵ همچنین انتخاب گزینهی "مشاهده همه ویدیوها" صفحهی شکل ۱۲ را نمایش خواهد داد که در آن امکان مشاهده ویدیوهای مربوط به جلسات برگزار شده (در سامانههای BBB و نیما) وجود دارد. در این صفحه گزینهی "گزارش رویداد" جزئیات مربوط به جلسه برگزار شده را نمایش میدهد. در این صفحه گزینههای "دانلود" و "گزارش رویداد" بهزودی فعال خواهد شد.

| Amirkabir             | <b>پیشخوان</b><br>پیشخوان / صفحه درس                             | / لیست تمامی ویدنوها |             |             |                                                   |
|-----------------------|------------------------------------------------------------------|----------------------|-------------|-------------|---------------------------------------------------|
| پیشخوان<br>درسهای من  | تاريخ                                                            | نوع جلسه             | ساعت شروع   | وضعيت ويدئو | عمليات                                            |
| مديريت فايل           | ]] <sup>6</sup> 00;0 <sup>5</sup> ;1 <sup>4</sup> ] <sup>4</sup> | اصلی                 | 19:1A:141   | منتشر نشده  | بالرياش دانلود كزارش رويداد 👦                     |
| فالمه اطلاعات فدي     | ₩°00;09;74                                                       | جبراتی               | ۱۸:۰۸:۵۳    | منتشر شده   | بازیخش دانلود گزارش رویداد 👁                      |
| اطلاعات شما           | lleoo:o5:14                                                      | اصلی                 | JA:ked:od   | منتشر شده   | بازیخش دلللود کرارش رویداد 💿                      |
| عحمد محمدی            | 11F00:09:14M                                                     | اصلى                 | •∞:۵۲:۵۹    | منتشر شده   | بتريخش دانلود گزارش رويداد                        |
| ترم<br>نیمسال آزمایشی | lkoo:eà:hh                                                       | اصلی                 | ۱۵:۱۰:۱۶    | منتشر شده   | الإيخش ذائلود كزارش رويداد ۲                      |
| امروز                 | 11 <sup>c</sup> 00:07:11                                         | حلتمرين              | 11°:1"1":10 | منتشر شده   | بالإيخش ذائلود كزارش رويداد ۲                     |
| ا مهر ۱۴۰۰            |                                                                  |                      |             |             |                                                   |
|                       |                                                                  |                      |             |             | نسخه ١٠ سامانه مديريت جلسات برخط قراروم - دانشگاه |
|                       |                                                                  |                      |             |             |                                                   |
|                       |                                                                  |                      |             |             |                                                   |

شکل ۱۲: مشاهده همه ویدیوها

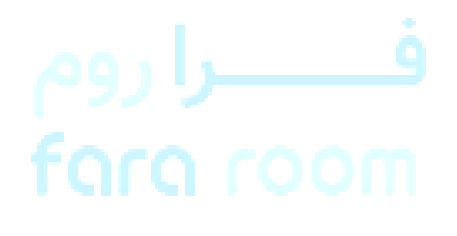

7 🗶

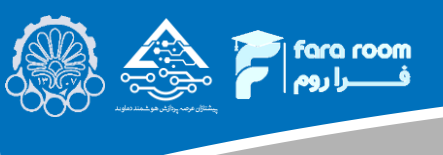

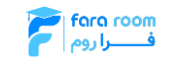

## • مديريت فايل

در صفحه یاصلی نشان داده شده در شکل ۳، با انتخاب گزینه "مدیریت فایل" از حاشیه ی سمت راست، صفحه ای مانند شکل زیر نمایش داده خواهد شد که در آن لیست فایل ها و پوشه هایی که قبلا بارگذاری شده است نمایش داده می شود. در این صفحه امکان اضافه کردن فایل های جدید و ویرایش فایل های قدیمی تر وجود دارد. برای اضافه کردن فایل های جدید و فیل های گردد. انتخاب این گزینه امکان ایجاد پوشه جدید و ایل های جدید انتخاب گردد. انتخاب این گزینه امکان ایب می شود. برای اضافه کردن فایل های می شده است نمایش داده می شود. در این صفحه امکان اضافه کردن فایل های جدید و ویرایش فایل های قدیمی تر وجود دارد. برای اضافه کردن فایل های جدید و می می قایل های قدیمی تر وجود دارد. برای اضافه کردن و هم چنین آپلود فایل جدید را مانند شکل ۱۴ فراهم می آورد.

| ← → C i Inshome.aut.ac.ir/panel/myFiles                                                                                                    | ) :         |
|----------------------------------------------------------------------------------------------------|-------------|
| المُسْتَرِيمُ بينَ اللهُ وَيَسَدُمُ بِيسَحُوانُ<br>مُسْتَرِيمُ وَيَسَدُمُ بيسَحُونُ<br>Amirkabir بينديون                                                                                                    |             |
| پیشنوان<br>♦ مرتب سازی ◄ 🖽 لیست 🔚 تصویرک ها<br>دوس های هم                                                                                                    | â           |
| د د د د د د د د د د د د د د د د د د د                                                                                                    |             |
| Books         Books         Books <t< td=""><td></td></t<> |             |
| شەربور ۱۳۰۰<br>+<br>نىمە دەرىت جاسات برخە قراروم - دائىشگە مىنەتي امىركېر                                                                                                    | な<br>図<br>① |

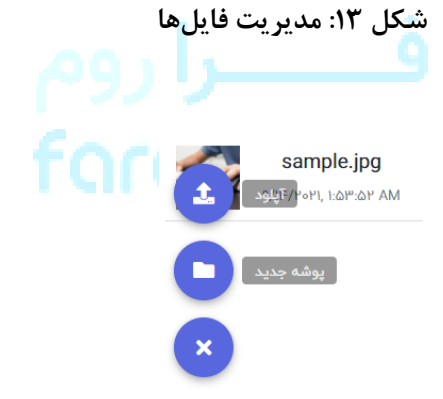

شکل ۱۴: اضافه کردن فایل جدید به قسمت مدیریت فایلها

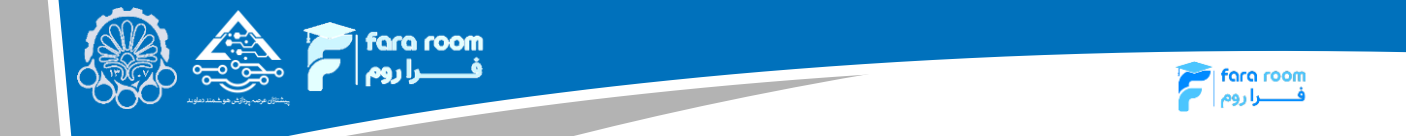

به منظور ویرایش هر کدام از فایلهای موجود، با انتخاب آنها گزینههایی برای ویرایش نشان داده خواهد شد. این گزینهها در شکل زیر نشان داده شدهاند.

| 3  |                                      |                  |              |            |          |                |                |         |             |        | <b>پیشخوان</b><br><sub>پیشخوان</sub> |
|----|--------------------------------------|------------------|--------------|------------|----------|----------------|----------------|---------|-------------|--------|--------------------------------------|
|    |                                      | انتخاب چندتایی 🞸 | 🖌 تغییر نام  | 📩 دانلود   | 🔓 انتقال | 🕁 تغییر اندازه | <b>ائا</b> برش | 👕 حذف   | 🖬 تصویرک ها | ≣ لیست | 🗢 مرتب سازی                          |
|    |                                      |                  |              |            |          |                |                | نایل ها | ė           |        | افایل ها                             |
|    | Books                                |                  |              |            |          |                |                |         |             |        | Books                                |
|    | 9/11F/14011, 1:159:01 AM             |                  |              |            |          |                |                |         |             |        | Mathematics 🖿                        |
|    | Mathematics<br>9/1۴/۲۰۲۱, 1:۲۶:۲۸ AM |                  |              |            |          |                |                |         |             |        |                                      |
|    | avatar.png                           |                  |              |            |          |                |                |         |             |        |                                      |
|    | 9/ነ۴/۲٥۲۱, ነ:۵۴:ነነ AM                |                  |              |            |          |                |                |         |             |        |                                      |
| 20 | sample.jpg<br>୩/୮೯/۲۰۲۱, 1:ଘ୮୯:ଘ୮ AM |                  |              |            |          |                |                |         |             |        |                                      |
|    |                                      |                  | ل ها<br>ا را | ش فاي<br>ا | : ويرايد | شکل ۱۵<br>ف    |                |         |             |        |                                      |

موفق و سلامت باشيد

مرکز پشتیبانی یادگیری الکترونیکی دانشگاه ۶۶۹۶۷۴۱۶ (۰۲۱)

7 🔍